Editorの日本語設定 プログラムの日本語コメントが化けた場合は Option  $\rightarrow$  IDE  $\rightarrow$  Display  $\rightarrow$  Editor Font で日本語フォントを選択して下さい。 また、EDITORにおいてサイズを大きく設定しているとカーソルと文字の位置が合わな い場合がある様です。種類とサイズを最適に合わせて下さい。 エディタの日本語表示については問題ありませんが、入力については半角(8ビット)の

エディタの日本語表示については問題ありませんが 入力については半角(8ビット)の 入力は偶数(2文字ペア)で入力する事で 改善されます。

但し、コンパイラそのものが16ビットコード体系の日本語を意識して作られていません ので根本的な対策はありません。

表示だけでなく入力でも日本語を使用される場合、 他の各種エディタでプログラムを 作成する事をお薦め致します。

尚、フォントサイズについては設定フォント(Editor font)によって9以上で可能ですが 文字が小さくなりすぎますので12程度が見やすくて良いと思います。

Menu -> Option

| 5    |             |         |         | C    | CS C C | Compile | r        |              | - |   |
|------|-------------|---------|---------|------|--------|---------|----------|--------------|---|---|
| File | Edit Search | Options | Compile | View | Tools  | Debug   | Document | User Toolbar |   | G |
| -    | 1           |         | 0       |      |        |         |          |              |   | 0 |
|      |             |         | - 🤛     |      |        |         |          |              |   | - |
| IDE  | Project     | Printer | Update  | s    |        |         |          |              |   |   |
|      | (           | Options |         |      |        |         |          |              |   |   |

Optionのダイアログで DisplayのEditor Fontで日本語フォントを選択

| File Edit Searc                                                                                   | h Options Compile View Tools Debug                                                                                                    | I Document User Toolbar                                                                                                    | (  |
|---------------------------------------------------------------------------------------------------|----------------------------------------------------------------------------------------------------|----------------------------------------------------------------------------------------------------|----|
|                                                                                                   | Options                                                                                                    | 8                                                                                                    | 23 |
| General<br>Display<br>Colors<br>Keyboard<br>Toolbars<br>Tools<br>Paths<br>Dialogs<br>Associations | Editor Font<br>Consolas<br>The Lucida Console<br>The MingLiU<br>The Misel<br>The Misel<br>The Misel<br>The Misel<br>The Misel<br>The Note<br>The Note<br>The | <pre>1 // Syntax Highlighting 2 #include <stdio.h> 3 int function(long param) { 4 int i, j = 0; 5 /* Iterate */ 6 for (i = 0; i &lt; 5; i++) { 7 j += param; 8 j += 0x234; 9 printf("\r\n%u",j); 10 } 11 return j; 12 } </stdio.h></pre> | ~  |
|                                                                                                   | De                                                                                                    | Defaults OK Apply Cance                                                                                                    | el |